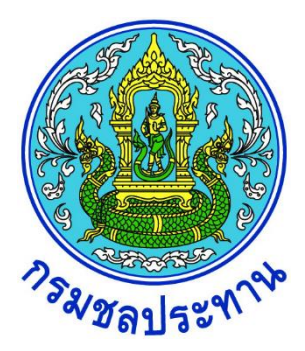

# คู่มือการใช้งานเว็บเมล ในรูปแบบ Modern

# สารบัญ

| บทที่ 1 การเปิดโปรแกรมเพื่อเข้าใช้งานระบบ E-Mail ของกรมชลประทาน   | 3  |
|-------------------------------------------------------------------|----|
| การเรียกใช้งานในการรับส่ง E-Mail                                  | 3  |
| เริ่มต้นการใช้งาน                                                 | 4  |
| องค์ประกอบของเว็บเมล                                              | 6  |
| บทที่ 2 Folder / Mailbox                                          | 8  |
| การสร้าง Mailbox/Folder                                           | 8  |
| การตั้งค่า Mailbox/Folder                                         | 9  |
| การเข้าถึง Folder                                                 | 11 |
| บทที่ 3 การรับ-ส่งอีเมล                                           | 12 |
| การเรียกดูอีเมลใหม่                                               | 12 |
| การเขียนอีเมลใหม่ (Compose E-Mail)                                | 13 |
| บทที่ 4 สมุดที่อยู่ (Address Book) หรือรายชื่อผู้ติดต่อ (Contact) | 14 |
| สมุดที่อยู่ (Address Book) หรือรายชื่อผู้ติดต่อ (Contact)         | 14 |
| การสร้างรายชื่อผู้ติดต่อ (Contact) หรือกลุ่มผู้ติดต่อใหม่         | 15 |
| การสร้างรายชื่อผู้ติดต่อ (Contact) จากอีเมลที่ได้รับหรือส่งออก    |    |
| บทที่ 5 การกำหนดกฎเกณฑ์ และการตั้งค่าส่วนตัว                      | 17 |
| การสร้าง Vacation Message                                         | 17 |
| การสร้างกฎเกณฑ์ (Rules)                                           |    |
| การเปลี่ยนรหัสผ่าน                                                |    |

# **บทที่ 1 การเปิดโปรแกรมเพื่อเข้าใช้งานระบบ** E-Mail **ของกรมชลประทาน**

#### **การเรียกใช้งานในการรับส่ง** E-Mail

- Q Search 39 File Home Search Search Send / Receive Folder View Help P **1** ڬ Move ~ Search People ← Reply Move to: ? Ρυ Ŵ a a C  $\square$ 5 A") **~** ~ Address Book iii → To Manage Keply All Rules ~ → Forward Read Aloud Send/Receive All Folders New New Delete Archive Tags Translate 🗹 Team Email ~ 🖓 Filter Email ~ ∕& ~ Email Items ~ No. Send to OneNote 8<sup>9</sup> Respond Quick Steps Delete 5 Move Send/Re Speech Languag All Unread By Date ✓ ↑ Microsoft Outlook Test Message Ć Today ∽nt-support@rid.go.th  $\langle , \langle , \rangle \rightarrow$ .  $\bigtriangleup$ Microsoft Outlook <nt-support@rid.go.th> 88 Microsoft Outlook MC Inbox 1 Microsoft Outlook Test Mes This is an email message se 17:46 To nt-support@rid.go.th Draft > Sent Items This is an email message sent automatically by Microsoft Outlook while testing Last Weel Trash the settings for your account. test Test sending mail Test <end> Junk อา. 18:10 Outbox > Sync Issues (This computer... TOT MailService Supp.. อา. 15:04 Fwd: ทดสอบ ----- Forwarded message Search Folders TOT MailService Supp... Re: ทดสอบ ได้รับแล้ว อา. 14:15
- 1. ใช้ผ่านโปรแกรม Mail Client เช่น Microsoft Outlook โดยผ่านโปรโตคอล POP3 หรือ IMAP

รูปที่ 1-1 แสดงหน้าจอโปรแกรม Microsoft Outlook แบบ IMAP

2. ใช้ผ่านโปรแกรม Web Browser เช่น Microsoft edge, Google Chrome เป็นต้น ให้สามารถ เรียกใช้งานในลักษณะ Web Application ได้ ซึ่งวิธีนี้จะ เป็นวิธีที่สะดวกที่สุด เพราะผู้ใช้ไม่ต้อง setup ค่า configuration ใดๆ บนเครื่องที่ เรียกใช้งาน และโดยทั่วไปแล้วโปรแกรม Microsoft edge มักจะถูกติดตั้งมา พร้อมๆ กับโปรแกรม Windows

## เริ่มต้นการใช้งาน

1) เปิดโปรแกรม Web browser ที่ต้องการใช้งานในเครื่อง

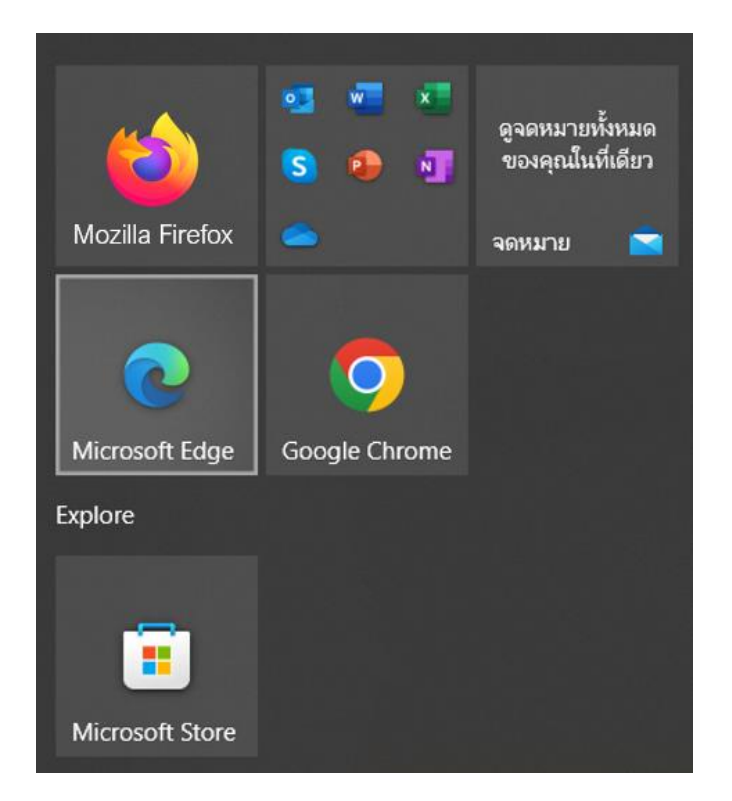

รูปที่ 1-2 การเรียกใช้งานโปรแกรม Browser Microsoft Edge

## 2) ที่ Address Bar ใส่ <u>https://mail.rid.go.th</u>

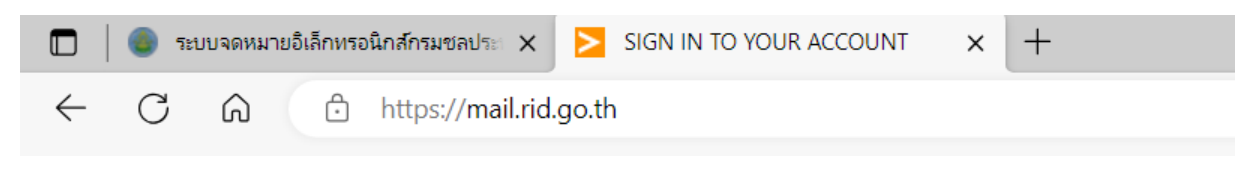

รูปที่ 1-3 แสดงการป้อนที่อยู่เพื่อเข้าสู่หน้าเว็บเมล

3) เข้าสู่หน้า Login ของระบบเว็บเมล ใส่ Username (ไม่ต้องใส่ @yourdomain)และ Password แล้วเลือก Interface เป็น Modern จากนั้นคลิกที่ Sign in เพื่อเข้าสู่ระบบ

| Maraular N.                                                                                   | RID<br>פו נוסס<br>גיטעסמאושנא<br>הגשמא                    | <b>ต้อนรับ</b><br>ดัลกทรอนิกส์<br>ประทาน |                         | Construction of the second second sec |
|-----------------------------------------------------------------------------------------------|-----------------------------------------------------------|------------------------------------------|-------------------------|----------------------------------------------------------------------------------------------------|
|                                                                                               | ชื่อผู้ใช้<br>kasidit.k                                   | @rid.go.th                               |                         |                                                                                                    |
|                                                                                               | รหัสผ่าน                                                  |                                          |                         |                                                                                                    |
|                                                                                               | *******                                                   | 🔊                                        |                         |                                                                                                    |
|                                                                                               | เข้าสู่                                                   | ระบบ                                     |                         |                                                                                                    |
|                                                                                               | 🔎 ភ្នំมือរ                                                | <u>การใช้งาน</u>                         |                         |                                                                                                    |
|                                                                                               |                                                           |                                          |                         |                                                                                                    |
| ส่วนระบบคอมพิวเตอร์และเครือข่าย ศูนย์เทคโนโส<br>อาคารศูนย์วิศวกรรมชลประทาน ชั้น 3 กรมชลประทาเ | ายีสารสนเทศและการสื่อสาร<br>ม 811 ถนนสามเสน แขวงถนนนครไชย | มศรี กทม. 10300   🖂 netw                 | vork@rid.go.th   📞 02-t | 567-0952 ภายใน 2842                                                                                                    |

รูปที่ 1-4 แสดงการป้อนที่อยู่เพื่อเข้าสู่หน้าเว็บเมล

| N        | +                              | ŝ           | ÷ | INBOX ~                                               | ∿ 🗉                  | $\textcircled{Mew Mal} \qquad \qquad \textcircled{\begin{tabular}{c} \hline \hline \hline \\ \hline \hline \\ \hline \\ \hline \\ \hline \\ \hline \\ \hline \\ \hline \\ $ |
|----------|--------------------------------|-------------|---|-------------------------------------------------------|----------------------|----------------------------------------------------------------------------------------------------|
|          |                                | (13)<br>(1) | G | Q คันหา                                               | ⊠ ☆                  | ann: Microsoft Outlook &r. nt-supportigned go th                                                                                                    |
| Mail     | Drafts                         | 3           |   | Microsoft Outlook<br>Microsoft Outlook Test Messag    | 5:45 PM<br>e 1Kb     | Microsoft Outlook Test Message<br>5.45 PM                                                                                                    |
| ম        | <ul> <li>Sent Items</li> </ul> | 6           |   | test<br>Test sending mail                             | 4/06/23<br>3Kb       | This is an email message sent automatically by Microsoft Outlook while testing the settings for your                                                                        |
| Contacts | m Trash                        | 0           |   | TOT MailService Support<br>Fwd: ทุดสอบ                | 4/06/23<br>7Kb       | account.                                                                                                    |
| Notes    | (!) Junk                       |             |   | TOT MailService Support<br>Re: ทดสอบ                  | 4/06/23<br>7Kb       |                                                                                                    |
| <b>C</b> |                                |             |   | TOT MailService Support<br>ทดสอบ 04062023             | 4/06/23<br>5Kb       |                                                                                                    |
|          |                                |             |   | TOT MailService Support<br>Fwd: หดสอบ 04062023        | t 4/06/23<br>7Кb     |                                                                                                    |
|          |                                |             |   | Burusskorn Theanthanoo<br>ทดสอบ                       | 4/06/23<br>5Kb       |                                                                                                    |
|          |                                |             |   | Burusskorn Theanthanoo<br>ทดสอบ                       | 4/06/23<br>5Kb       |                                                                                                    |
|          |                                |             |   | NT mail support<br>ทดสอบ                              | 4/06/23<br>3Kb       |                                                                                                    |
|          |                                |             |   | NT-Support<br>ทดสอบ                                   | 4/06/23<br>601       |                                                                                                    |
|          |                                |             |   | Mail Delivery Subsystem<br>WARNING. Mail Delayed: ทดส | 1/06/23<br>อบท 2Kb   |                                                                                                    |
|          |                                |             |   | Mail Delivery Subsystem<br>WARNING. Mail Delayed: ทศส | 1/06/23<br>อบท 2Kb   |                                                                                                    |
|          |                                |             |   | Mail Delivery Subsystem                               | 31/05/23<br>อบ ท 2Kb |                                                                                                    |
| Feedback | 62Kb (0%) of 1.0Gb used        |             |   |                                                       |                      |                                                                                                    |

4) เข้าสู่หน้าใช้งานของระบบเว็บเมล

รูปที่ 1-5 แสดงหน้าการใช้งานระบบเว็บเมล

#### องค์ประกอบของเว็บเมล

1) Menu Bar ประกอบด้วยเมนูสำหรับเข้าสู่ฟังก์ชั่นหลักต่างๆ ในระบบเว็บเมล

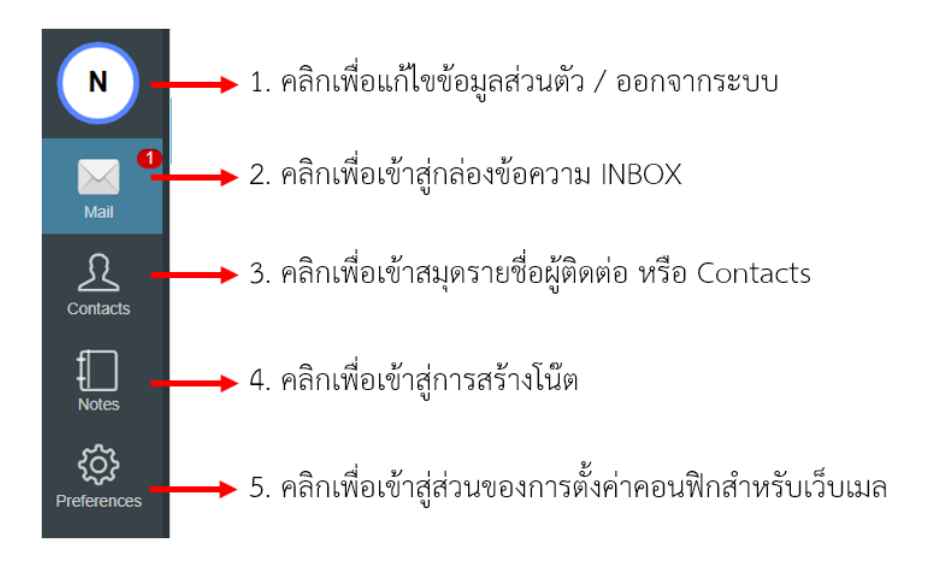

รูปที่ 1-6 แสดง Menu Bar สำหรับเข้าสู่ฟังก์ชั่นหลักต่างๆ

2) Folder List Viewer and Management tool : ส่วนประกอบและส่วนจัดการโฟลเดอร์

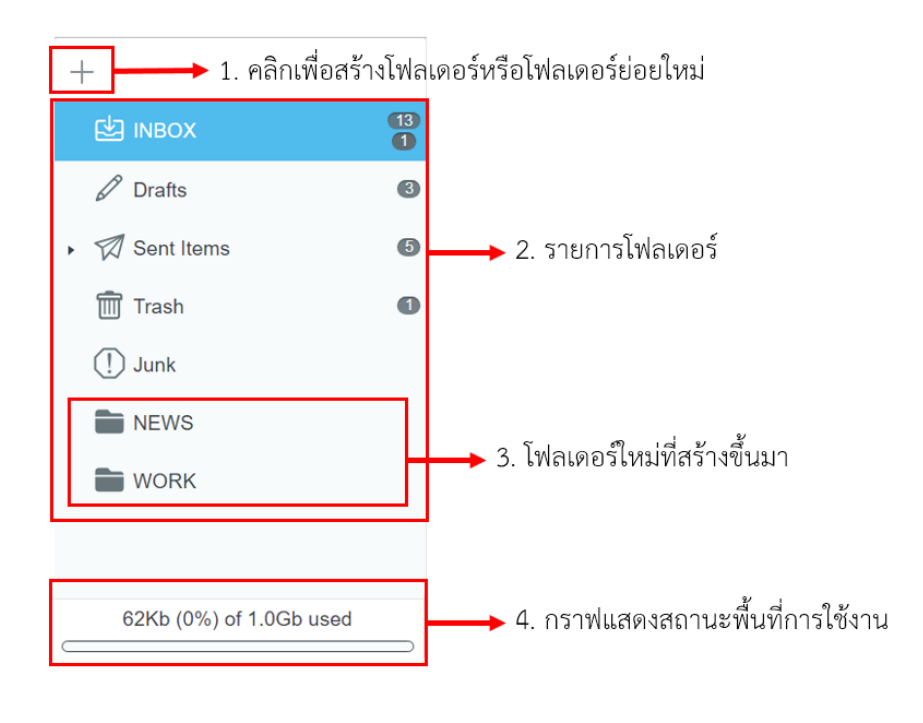

รูปที่ 1-7 แสดงเครื่องมือสำหรับจัดการ Folder

## 3) Submenu ในส่วนการจัดการข้อความ

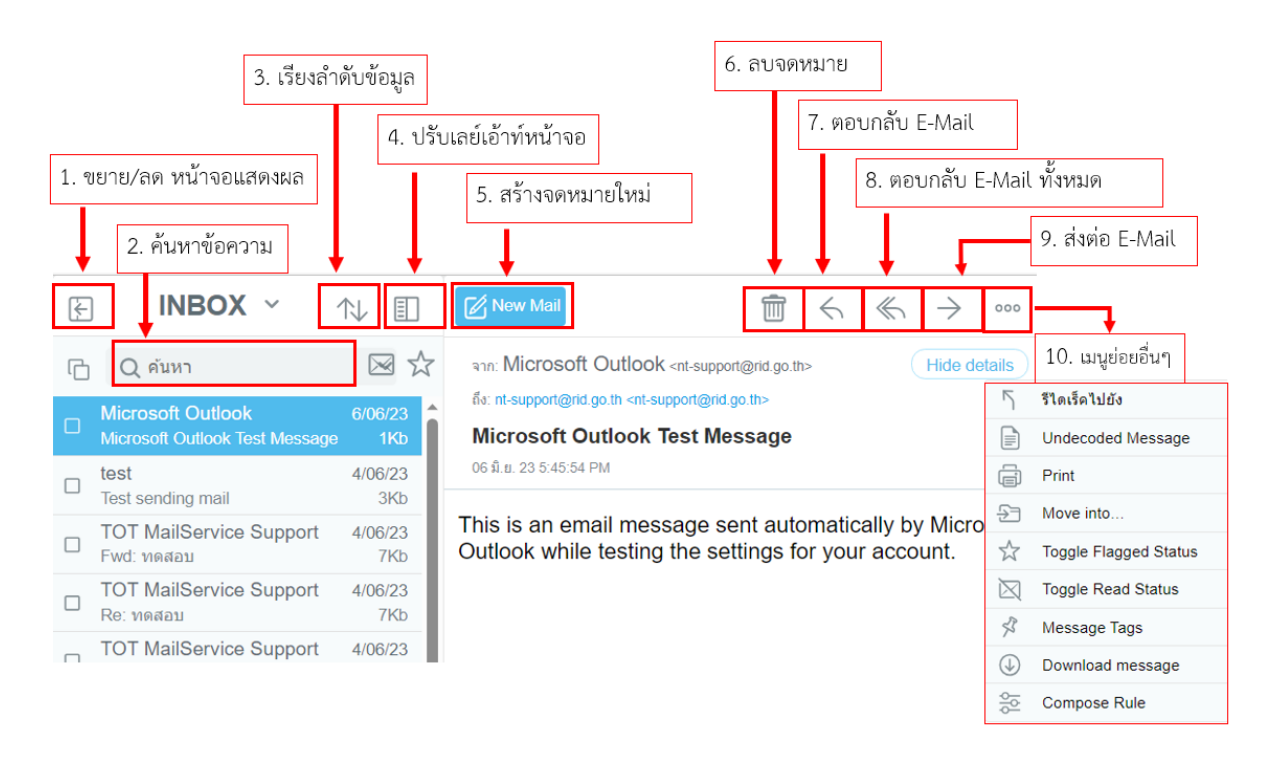

รูปที่ 1-8 แสดงฟังก์ชั่นการทำงานบนหน้าเว็บเมล

# **บทที่ 2** Folder / Mailbox

#### การสร้าง Mailbox/Folder

ผู้ใช้สามารถสร้าง Mailbox Folder ได้ตามความต้องการ ดังต่อไปนี้

 1.1) เครื่องมือที่ใช้ในการสร้าง Maibox Folder จะอยู่ใน Folder List Viewer and Management Tool ในหน้าต่างด้านซ้าย ผู้ใช้งานสามารถสร้าง mailbox ได้หลาย mailbox (multi-mailbox) และสามารถสร้าง mailbox ได้หลายระดับ (multi-level)

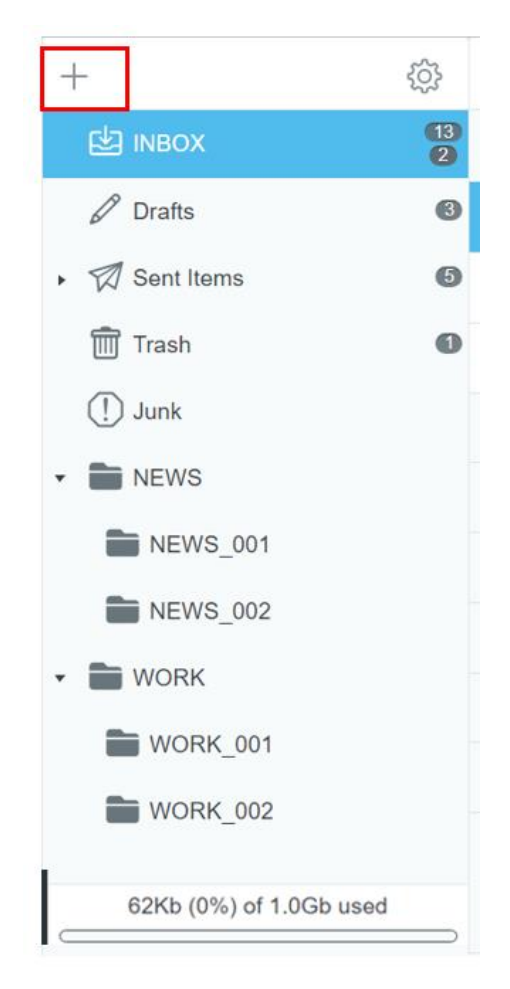

รูปที่ 2-1 แสดงเครื่องมือที่ใช้ในการสร้างโฟลเดอร์ใหม่

- 1.2) ขั้นตอนการสร้างโฟลเดอร์ และ ซับโฟลเดอร์ (Subfolder)
  - 1) คลิกเครื่องหมาย "+" เพื่อเข้าหน้าต่างสร้างโฟลเดอร์
  - 2) คลิกปุ่ม Create Folder
  - 3) เลือกโฟลเดอร์หลัก (Root) หรือ โฟลเดอร์ย่อย ที่ต้องการสร้าง
  - 4) กำหนดชื่อโฟลเดอร์ที่ต้องการ
  - 5) กดปุ่ม "บันทึก" เพื่อสร้างโฟลเดอร์

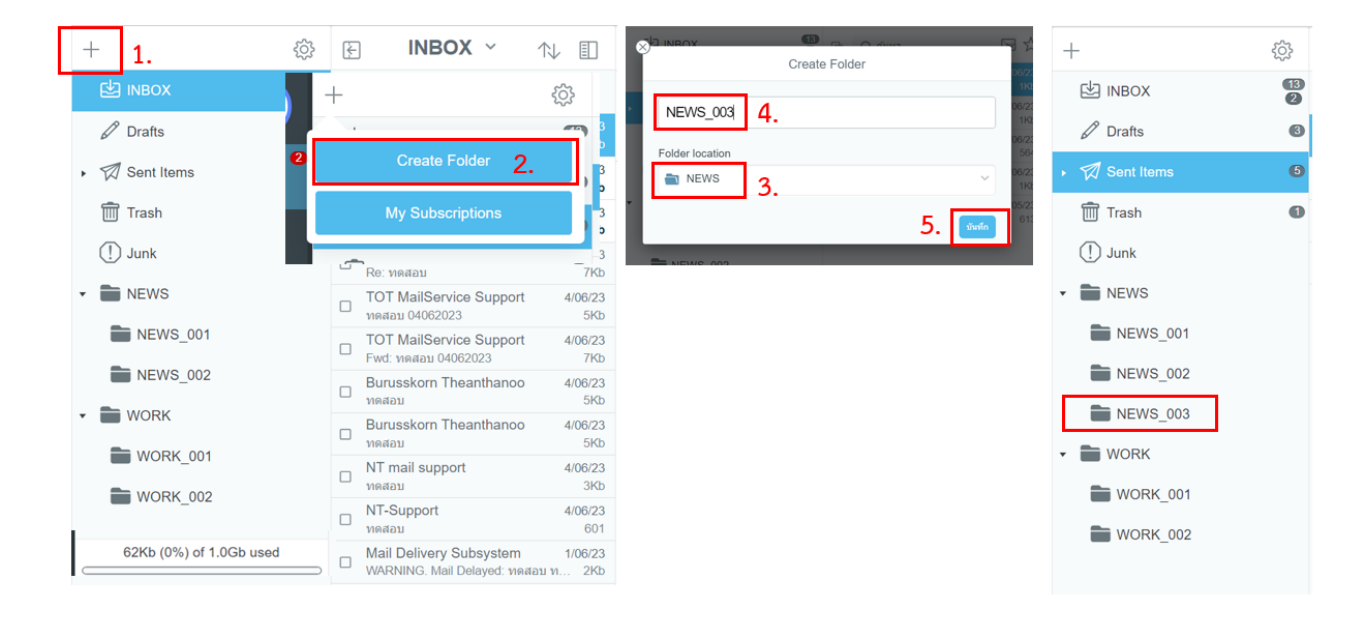

## รูปที่ 2-2 แสดงหน้าต่างที่ใช้ในการสร้างโฟลเดอร์ใหม่

## การตั้งค่า Mailbox/Folder

ในแต่ละ Mailbox / Folder เราสามารถตั้งค่าการใช้งานให้แต่ละกล่องข้อความได้ด้วยการ คลิกปุ่ม 👸 ซึ่งอยู่ด้านบนขวามือในหน้าต่างของรายการโฟลเดอร์ ตามรูป 2-3

ขั้นตอนการจัดการและกำหนดสิทธิ์ของโฟลเดอร์

- 1) เลือกโฟลเดอร์ และคลิกปุ่ม 🔅 เพื่อเข้าสู่หน้าจัดการและกำหนดสิทธิ์ของโฟลเดอร์
- เลือก user ที่ต้องให้สิทธิ์การเข้าถึงโฟลเดอร์นั้น
- 3) กำหนดสิทธ์การเข้าถึงโฟลเดอร์ รายละเอียดตามตารางด้านล่าง
- 4) เมื่อกำหนดสิทธิ์การเข้าถึงโฟลเดอร์เรียบร้อยแล้ว ให้กดปุ่ม "บันทึก" 🚺

| N           | +                              | 1. 🔅 🕑                  | NEWS_003 ~ 🔨 🌘         | ₽              |   |        |              |
|-------------|--------------------------------|-------------------------|------------------------|----------------|---|--------|--------------|
|             | 🖄 імвох                        | <b>13</b><br>2 <b>0</b> |                        |                | 0 |        |              |
| Mail        | Drafts                         | 6                       | แก้ไข                  |                |   |        |              |
| ম           | <ul> <li>Sent Items</li> </ul> | 6                       | NEWS_003 Rename folder |                |   | Back   | กำหนดเอง     |
| Contacts    | 前 Trash                        | 0                       | Folder location        |                |   | Lookup | $\checkmark$ |
| Notes       | (!) Junk                       |                         | NEWS                   | ~              |   | Select | $\checkmark$ |
| ිදු         | • 🖿 NEWS                       |                         | Access Control List    | โฟลเดอร์ม่อม 🕑 |   | Seen   |              |
| Preferences | NEWS_001                       | Ĭ                       | network  2.            | กำหนดเอง 🗸     |   | Flags  |              |
|             | NEWS_002                       | _                       |                        | Allow          |   | Insert |              |
|             |                                |                         | 📅 Remove folder        | Read<br>Write  |   | Create |              |
|             | 🔹 🚞 WORK                       |                         | WORK_001               | Admin          |   | Delete |              |
|             | WORK_001                       |                         | WORK_002               | กำหนดเอง 🗸     |   | Admin  |              |
|             | WORK_002                       | 0                       |                        | ,              | 0 |        |              |

รูปที่ 2-3 แสดงหน้าจัดการและการกำหนดสิทธ์ให้ผู้อื่นเข้าใช้งานโฟลเดอร์ได้

| Remove folder       | สั่งลบโฟลเดอร์ โดยสามารถลบ Sub Folder ใต้โฟลเดอร์นี้ได้ด้วยการ เลือก<br> |  |  |  |  |
|---------------------|--------------------------------------------------------------------------|--|--|--|--|
|                     | โฟลเดอร์ย่อย 🗹                                                           |  |  |  |  |
| Rename folder       | การเปลี่ยนชื่อโฟลเดอร์                                                   |  |  |  |  |
| Access Control List | Read - ให้สามารถอ่านข้อมูลในกล่องข้อความได้                              |  |  |  |  |
|                     | Write - ให้สามารถเขียนข้อมูลในกล่องข้อความได้                            |  |  |  |  |
|                     | Lookup - ให้สามารถมองเห็นกล่องข้อความได้                                 |  |  |  |  |
|                     | Select - ให้สามารถเลือกข้อมูลในกล่องข้อความและอ่านได้                    |  |  |  |  |
|                     | Seen - ให้สามารถมองเห็นข้อมูลในกล่องข้อความได้                           |  |  |  |  |
|                     | Flags - ให้สามารถเขียนข้อมูลและทำการปักธงข้อความได้                      |  |  |  |  |
|                     | Insert - ให้สามารถเพิ่มข้อความในกล่องข้อความได้                          |  |  |  |  |
|                     | Create - ให้สามารถสร้าง Sub Folder ในกล่องข้อความได้                     |  |  |  |  |
|                     | Delete - ให้สามารถลบข้อความในกล่องข้อความได้                             |  |  |  |  |
|                     | Admin - ให้สามารถบริหารจัดการกล่องข้อความรวมถึงการกำหนดสิทธิ์ได้ด้วย     |  |  |  |  |

## ตารางการจัดการ และกำหนดสิทธ์การเข้าถึงโฟลเดอร์

# ข้อแนะนำการกำหนดสิทธิ์แบ่งออกได้ดังนี้

- 1. ต้องการให้เข้ามาอ่านอีเมล์ได้เพียงอย่างเดียว ให้เลือก Read, Lookup, Select, Seen
- 2. ต้องการให้สามารถเพิ่ม Flag ให้เลือก Flag
- 3. ต้องการให้สามารถแก้ไขเพิ่มเติมข้อความได้ ให้เลือก Write, Insert, Post, Create, Delete
- 4. ต้องการให้มีสิทธิ์บริหารจัดการโฟลเดอร์ให้เลือก Admin

#### **การเข้าถึง** Folder

หลังจากกำหนดสิทธิ์ share โฟลเดอร์ให้เพื่อนเรียบร้อยแล้ว เพื่อนสามารถเข้าถึงโฟลเดอร์นั้นๆ ได้โดย ตรวจสอบ E-Mail ที่ส่งเข้ามาใน inbox จากนั้นให้ กดปุ่ม "สมัครสมาชิก" -> กดปุ่ม "บันทึก" เพื่อเพิ่ม โฟลเดอร์

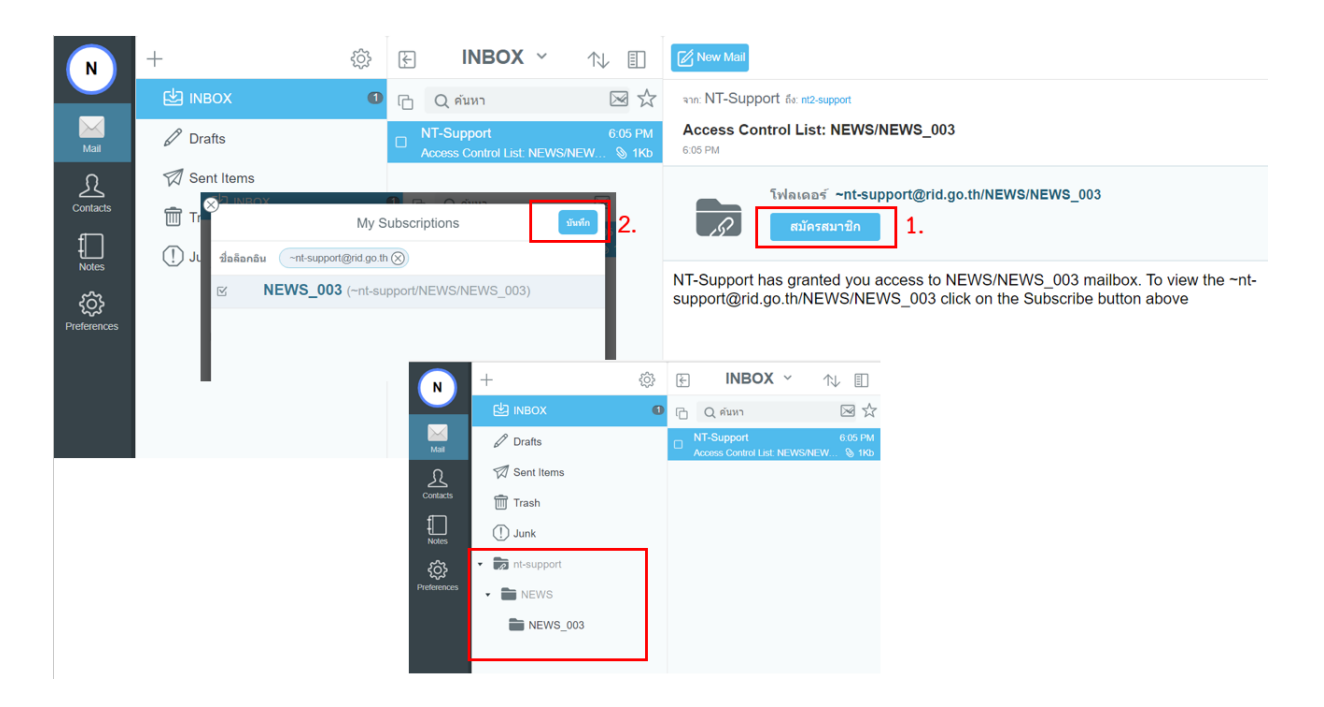

รูปที่ 2-4 ขั้นตอนการตอบรับโฟลเดอร์ที่เพื่อนแชร์มาให้

# บทที่ 3 การรับ-ส่งอีเมล

## การเรียกดูอีเมลใหม่

หลังจาก login เข้าสู่ระบบอีเมล ระบบจะนำเข้าสู่หน้าหลัก ซึ่งสามารถมองเห็น E-Mail ทั้งหมด ทั้งที่ อ่านแล้ว และที่ยังไม่ได้อ่าน

- 1) จำนวนอีเมลทั้งหมด และจำนวนอีเมลที่ยังไม่ได้อ่าน
- 2) อีเมลที่ยังไม่ได้อ่านจะแสดงเป็นตัวหนา
- 3) เครื่องหมาย 📎 แสดงว่ามีไฟล์ที่แนบมาด้วย
- 4) ข้อความเตือนว่ามีอีเมลใหม่เข้ามา สามารถเลือกว่าอ่านแล้ว หรือ ลบออกได้
- 5) แสดงชื่อผู้ส่ง
- 6) ปุ่ม "New Mail" สำหรับสร้างอีเมลใหม่
- 7) 前 คลิกเพื่อลบอีเมล
- 8) < คลิกเพื่อตอบกลับ (Reply Mail)
- 9) K คลิกเพื่อตอบกลับทุกคน (Reply all)
- 10) ightarrow คลิกเพื่อตอบกลับทุกคน (Forward Mail)

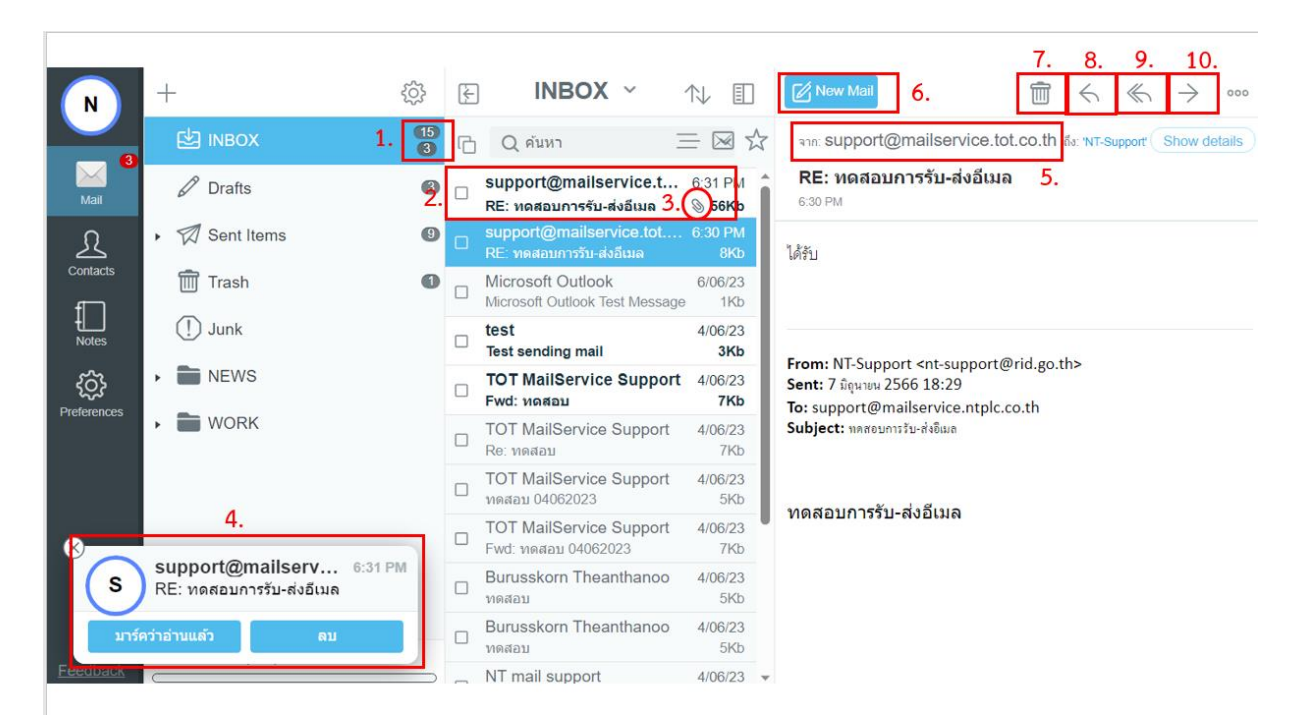

รูปที่ 3-1 ภาพหน้าแรกหลังจาก Login เข้าสู่ระบบอีเมล

## **การเขียนอีเมลใหม่** (Compose E-Mail)

ผู้ใช้งานสามารถสร้าง E-Mail ใหม่ได้โดยคลิกที่ปุ่ม "New Mail"

| Minimize                                                                                                | เขียนข้อความ         | t Outlook<br>คลิกเพื่อแนบไฟล์ 🔊                                                      | ร้อง Save draft           |
|----------------------------------------------------------------------------------------------------|----------------------|--------------------------------------------------------------------------------------|---------------------------|
| + ถึง support@mailservice.ntpl<br>เพิ่มสำเนา (CC:) / สำเนาซ่อน (BCC:)<br>สำเนา totmailservice@gmail.com |                      | <ul> <li>แจ้งเตือนเมื่อข้อความส่งถึง</li> <li>แจ้งเตือนเมื่อข้อความถูกเป็</li> </ul> | เปลายทาง<br>ไดอ่าน        |
| สำเนาข่อน network 🛞                                                                                     |                      |                                                                                      | <b>ค</b> ลิกเพื่อส่งอีเมล |
| หัวเรื่อง ทดสอบการรับ-ส่งอีเม                                                                           | าย                   |                                                                                      | ()                        |
| NT E-Mail on Cloud.png 35Kb 🛞                                                                           | เครื่องมือสำหรับจัด  | การข้อความ                                                                           | ระบุความสำคัญ             |
| А 🌖 в I 🗓 😌 =                                                                                           |                      | = = 0 🖂 🖬 🧹                                                                          | Plain Text                |
| ทดสอบการรับ-ส่งอีเมล                                                                                    |                      |                                                                                      |                           |
|                                                                                                    | พื้นที่สำหรับเขียนข้ | ้อความ                                                                               |                           |

รูปที่ 3-2 ภาพหน้าต่างการสร้างอีเมล

# **บทที่ 4 สมุดที่อยู่ (**Address Book**) หรือรายชื่อผู้ติดต่อ (**Contacts**)**

การใช้งานฟังก์ชันสมุดที่อยู่ (Address Book) เพื่อเก็บข้อมูลผู้ติดต่อ ช่วยเสริมประสิทธิภาพการ ทำงานภายในองค์กรให้มากยิ่งขึ้น

#### สมุดที่อยู่ (Address Book) หรือรายชื่อผู้ติดต่อ (Contacts)

การเรียกดูข้อมูลผู้ติดต่อได้โดยคลิกที่เมนู "Contacts" ที่ Menu Bar ด้านซ้ายของเว็บเมล

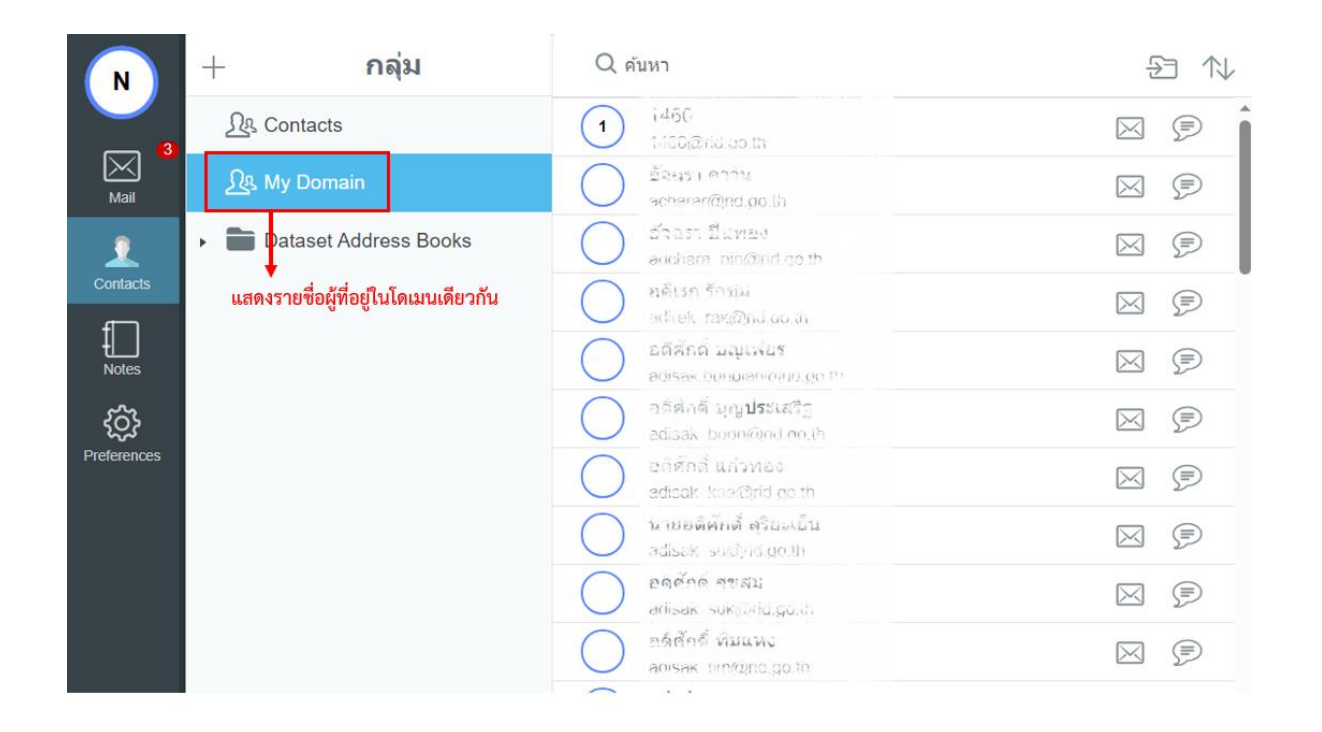

## รูปที่ 4-1 แสดงรายชื่อของผู้ใช้งานที่อยู่ภายใต้โดเมนเดียวกัน

คู่มือการใช้งานเว็บเมล ในรูปแบบ Modern

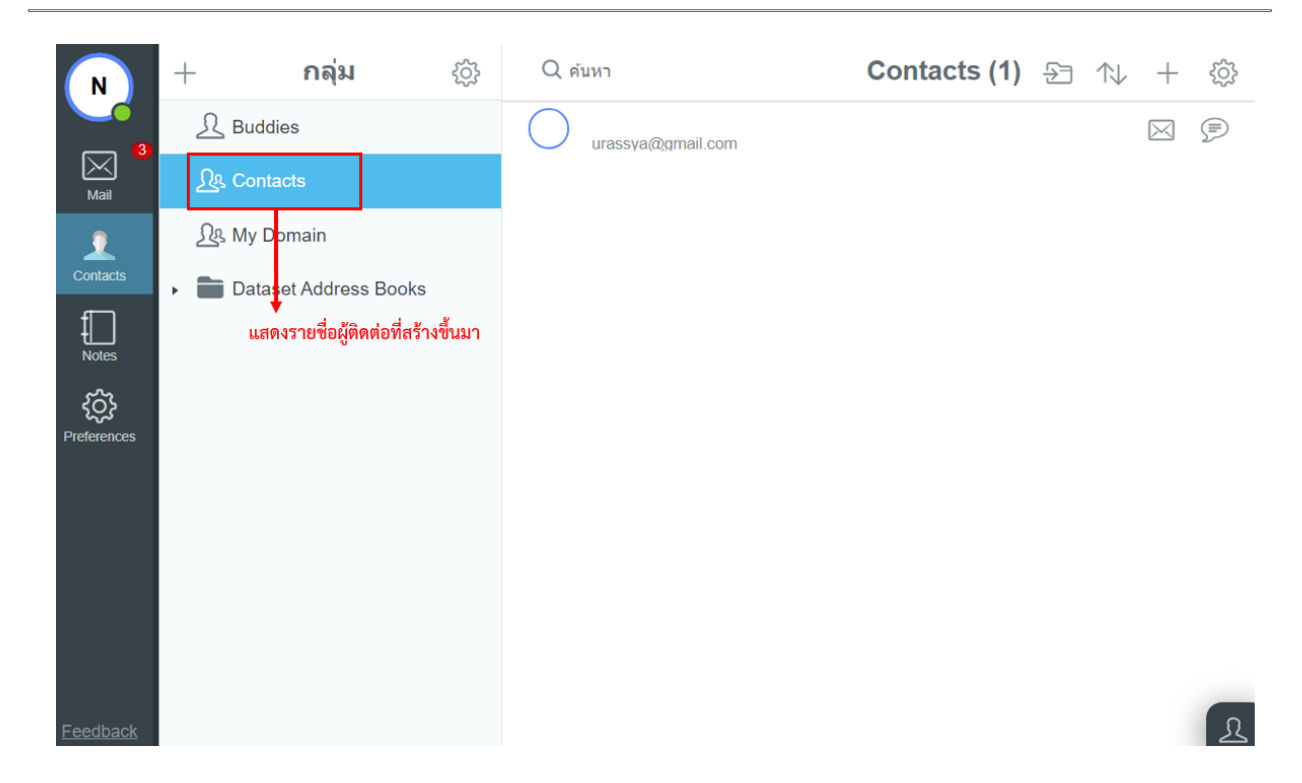

รูปที่ 4-2 แสดงรายชื่อผู้ติดต่อที่ถูกสร้างขึ้นมา

## การสร้างรายชื่อผู้ติดต่อ (Contacts) หรือกลุ่มผู้ติดต่อใหม่

ผู้ใช้งานสามารถสร้างข้อมูลผู้ติดต่อใหม่ได้โดย คลิก + เพิ่มรายการใหม่ ที่ Menu ด้านบน แล้ว เลือกเพิ่มรายชื่อผู้ติดต่อใหม่ หรือเพิ่มกลุ่มรายชื่อผู้ติดต่อใหม่

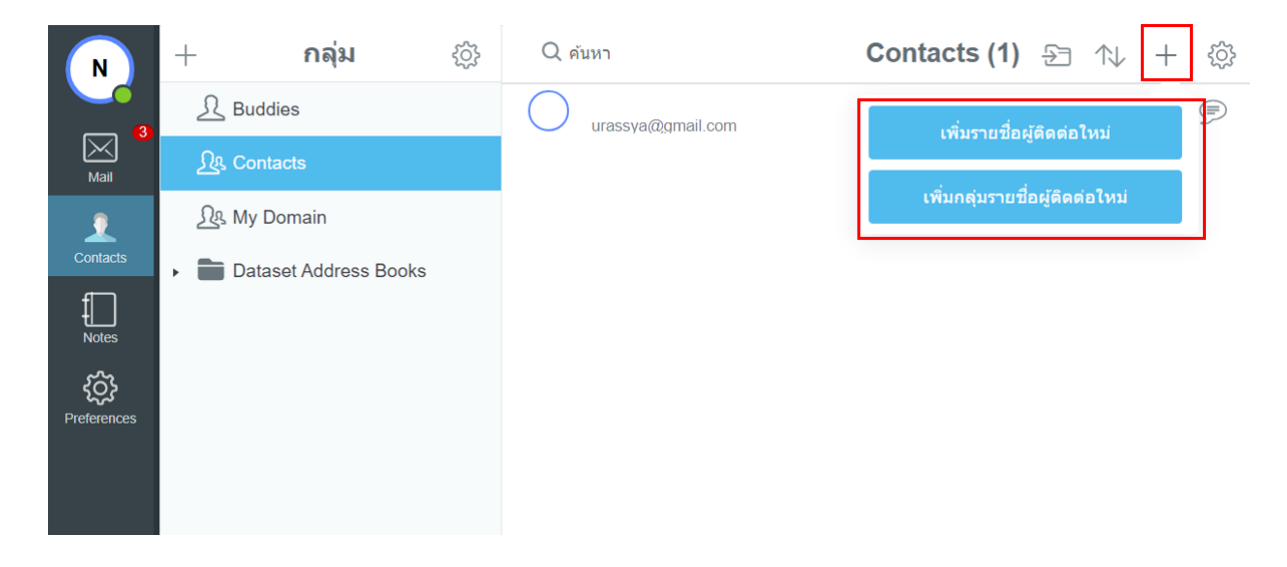

รูปที่ 4-3 แสดงเมนูการเพิ่มรายชื่อผู้ติดต่อใหม่ หรือเพิ่มกลุ่มรายชื่อผู้ติดต่อใหม่

คู่มือการใช้งานเว็บเมล ในรูปแบบ Modern

| N             | +                            | กลุ่ม              | ŝ         | Q คันหา     |               |                           | Contacts (0)                            | £1 fr + &         |
|---------------|------------------------------|--------------------|-----------|-------------|---------------|---------------------------|-----------------------------------------|-------------------|
| Mail 3        | <u> ဂြန</u> Con<br>ဂြန္ My l | itacts<br>Domain   |           | $\otimes$   | Cancel        | เพิ่มรายชื่อผู้ติดต่อใหม่ | <b>ณ</b> ์<br>2. คลิกปุ่มบันทึก         |                   |
| 2<br>Contacts | <ul> <li>Data</li> </ul>     | aset Address Books |           |             | อัพโหลดไ      | หัวเรื่อง<br>อุรัสยา      |                                         |                   |
| Notes         |                              |                    |           |             | CHARD         | ชื่อกลาง                  | <sup>rass</sup> แก้ไข ติดด่อ            |                   |
| ŝ             |                              |                    |           |             |               | ดูกิมิยะ                  | ดูกิมิยะ อุรัสยา                        |                   |
| Preferences   | 1                            | ใส่รายละเ          | ลียดข     | เองยัติดต่อ |               | ด่อท้าย                   | ลีเมล์                                  |                   |
|               | 1.                           | 4                  | a<br>9040 | เองพูงเททย  | 1             | Birthday                  | ที่ <sub>ห่างาน</sub> urassya@gmail.com | ~                 |
|               | เชน                          | ชอ-นามสก           | າຸ ຄວເ    | มล          |               | องค์กร                    | Add buddy                               | 3.                |
|               |                              |                    |           |             |               | หน่วย                     | ดลิณไม Add buddy                        | เพื่อเพิ่มรายชื่อ |
|               |                              |                    |           |             |               | ดำแหน่งงาน                | Harrya Add Ddddy                        | 6110611010        |
|               |                              |                    |           |             | อีเมด์        |                           |                                         |                   |
|               |                              |                    |           |             | ⊖ ที่ห่างาน ∗ | urassya@gmail.com         |                                         |                   |
|               |                              |                    |           |             | ที่ห่างาน 🔻   | อีเมล์                    |                                         |                   |
|               |                              |                    |           |             |               |                           |                                         |                   |

รูปที่ 4-4 ขั้นตอนการเพิ่มรายชื่อผู้ติดต่อใหม่ หรือเพิ่มกลุ่มรายชื่อผู้ติดต่อใหม่

## การสร้างรายชื่อผู้ติดต่อ (Contacts) จากอีเมลที่ได้รับหรือส่งออก

เมื่อได้รับอีเมลจากผู้อื่น หรือส่งอีเมลออกจากระบบ สามารถเลือกเก็บข้อมูลผู้ติดต่อได้โดย เปิดอ่าน อีเมล จากนั้นเลือกประเภทของผู้ติดต่อ และทำการเพิ่มรายชื่อ

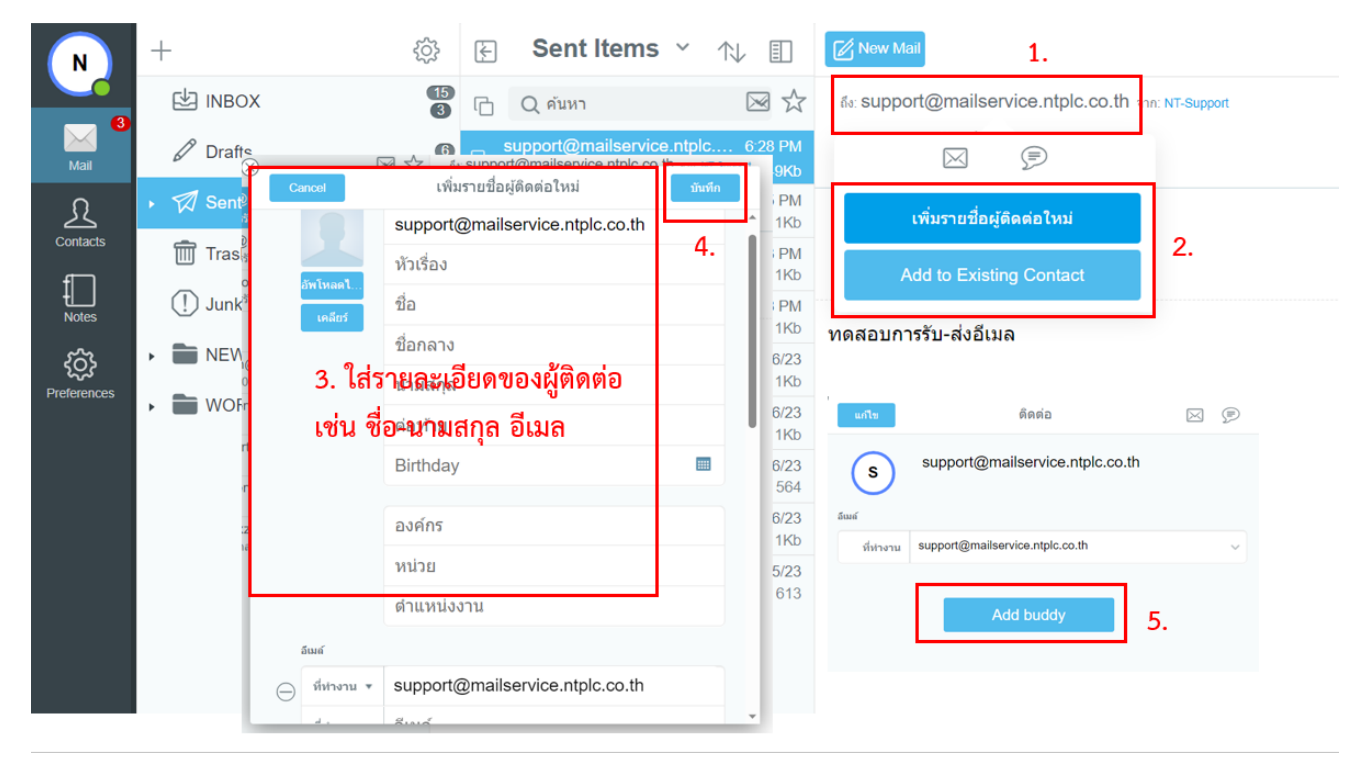

รูปที่ 4-5 ขั้นตอนการเพิ่มรายชื่อผู้ติดต่อจากอีเมล

# บทที่ 5 การกำหนดกฎเกณฑ์ และการตั้งค่าส่วนตัว

#### การสร้าง Vacation Message

เป็นการสร้างข้อความตอบกลับอัตโนมัติสำหรับกรณีที่ไม่สามารถตอบข้อความได้ หรืออยู่ในช่วงลาพัก งาน (Vacation) ซึ่งสามารถกำหนดได้โดยคลิกปุ่ม "Preferences" ที่ Menu Bar ด้านข้างของเว็บเมล

จากนั้นเลือกเมนู Vacation message คลิกที่ Enable เพื่อใช้งาน กำหนดช่วงเวลา และกรอกข้อความ ตอบกลับอัตโนมัติลงในช่อง Text และ หากต้องการยกเลิกให้ disable Vacation message และคลิก "Apply" เพื่อบันทึกการตั้งค่า

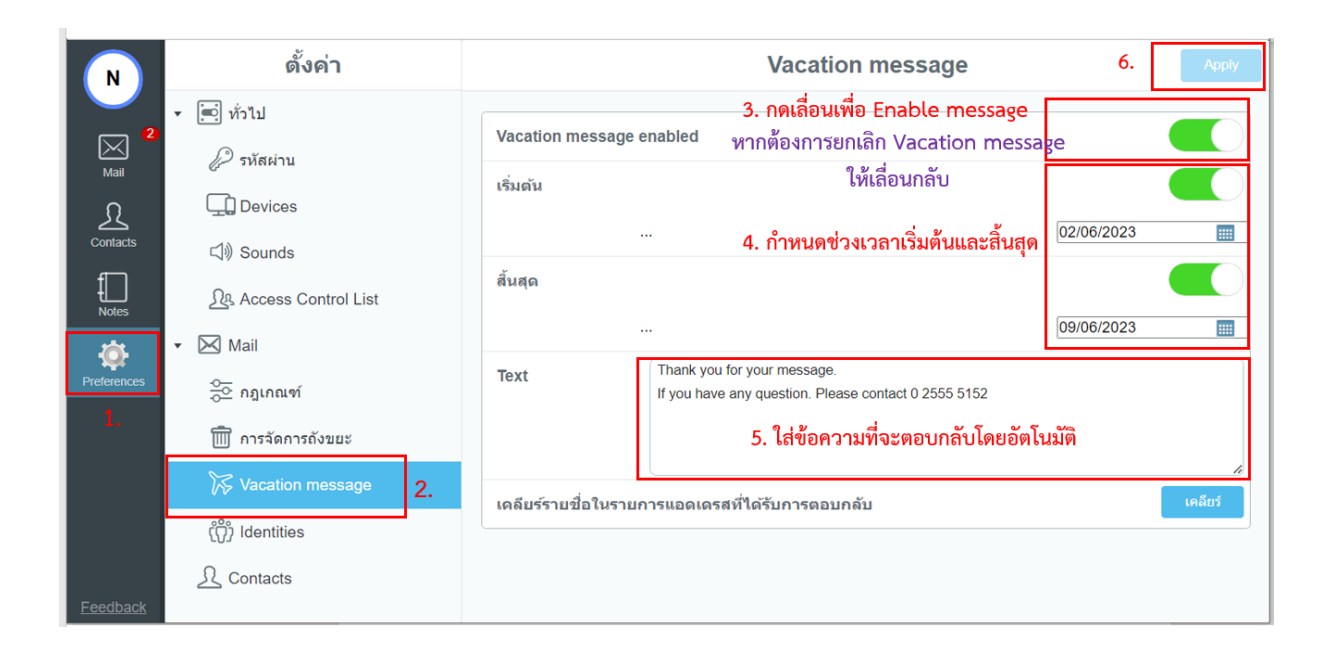

รูปที่ 5-1 แสดงการกำหนด Vacation message

แนะนำให้คลิกปุ่ม "เคลียร์" เพื่อล้างรายชื่ออีเมลที่มีการตอบกลับก่อนหน้านี้ ซึ่งระบบจะทำการตอบ กลับผู้ส่งเพียง 1 ฉบับ

และกำหนดวันที่สิ้นสุด +1 วัน เช่นหากต้องการวันสิ้นสุดเป็นวันที่ 08/06/2023 ให้ตั้ง วันที่สิ้นสุด : 09/06/2023

#### การสร้างกฎเกณฑ์ (Rules)

การสร้างกฎเกณฑ์เพื่อใช้ควบคุมและจัดการข้อความที่เข้าสู่ระบบ เพื่อให้สามารถใช้งานได้ตามความ ต้องการ

การสร้างกฎเกณฑ์สามารถทำได้โดยคลิกที่ปุ่ม "Preferences" ที่ Menu Bar ด้านข้างของเว็บเมล จากนั้นเลือกเมนู "กฎเกณฑ์" จากนั้นคลิกที่ + เพื่อเพิ่มกฎเกณฑ์ ดังตัวอย่างภาพชุดด้านล่าง จะแสดง ขั้นตอนการสร้างกฎเกณฑ์ เพื่อให้ระบบลบ E-Mail ที่ส่งมาจาก natasha@gmail.com

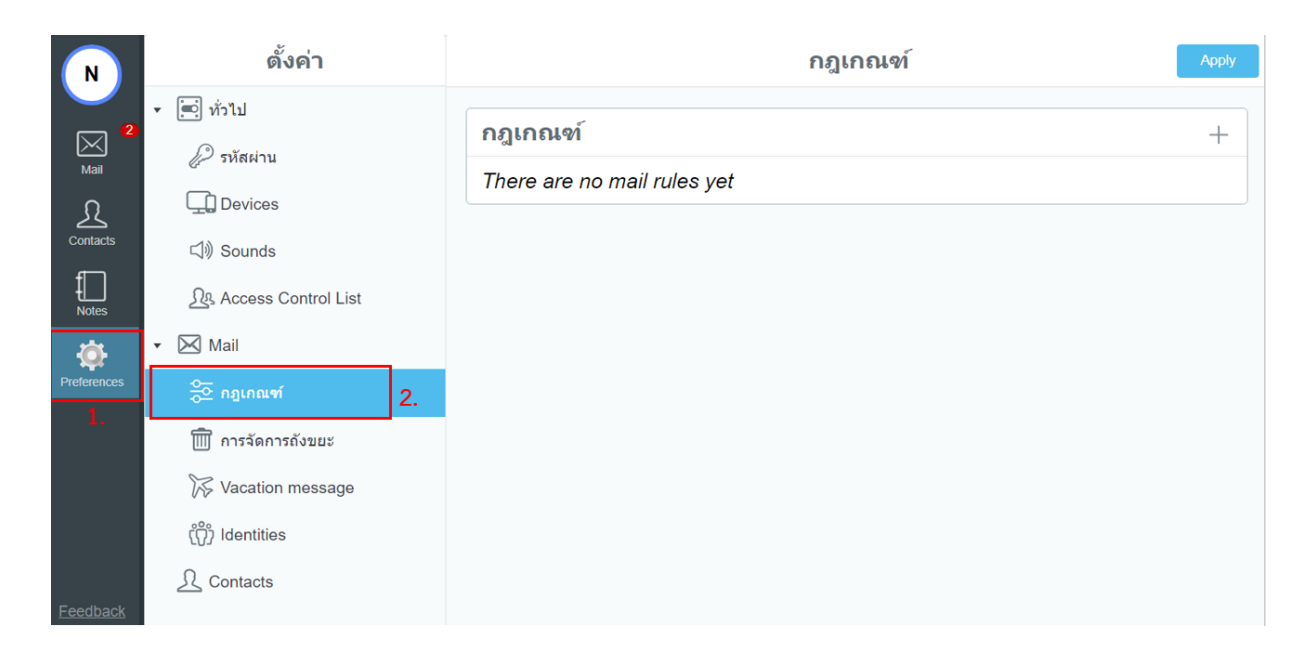

# รูปที่ 5-2 แสดงตั้วอย่างขั้นตอนการสร้างกฎเกณฑ์ (1/5)

| N                         | ตั้งค่า                                              | Make Rule                       | Cancel | Save Rule |
|---------------------------|------------------------------------------------------|---------------------------------|--------|-----------|
| Mail<br>Contacts<br>Notes | <ul> <li>พั่วไป</li> <li>         ภัสผ่าน</li></ul>  | ชื่อ<br>คำอธิบาย<br>Expert Mode | 4.     | Next >>   |
| Preferences               | Se กฎเกณฑ์<br>มี การจัดการถังขยะ<br>Vacation message |                                 |        |           |

รูปที่ 5-3 แสดงตั้วอย่างขั้นตอนการสร้างกฎเกณฑ์ (2/5)

| ดั้งค่า                                                                                                    | Make Rule Cancel Save Rule                                                                                                    |
|----------------------------------------------------------------------------------------------------|----------------------------------------------------------------------------------------------------|
| ۲         Image: Signal state in the state in the | Choose conditions         The asterisk (*) symbols in parameters are processed as wildcards that match zero or more symbols in the tested string         From       natasha@gmail.com         From       natasha@gmail.com         5.       To         Subject |
| () Identities                                                                                                    | · · · · ·                                                                                                    |

# รูปที่ 5-4 แสดงตั้วอย่างขั้นตอนการสร้างกฎเกณฑ์ (3/5)

| N           | ดั้งค่า                                      |         | Make Rule Cancel               | 8.<br>Save Rule |
|-------------|----------------------------------------------|---------|--------------------------------|-----------------|
|             | <ul> <li>พั่วไป</li> <li>รษัฐย่าน</li> </ul> |         | Choose actions                 |                 |
| Mail        | Devices                                      | 7.      | Delete It                      |                 |
|             | 디》Sounds<br>오유 Access Control List           | Flag It |                                |                 |
| Preferences | ✓ ⊠ Mail                                     |         | Move to Mailbox<br>Expert Mode | <none> ~</none> |
|             | ÷ื≏ กฎเกณฑ์<br>(1) การจัดการถังขยะ           |         |                                |                 |
|             | Vacation message                             |         |                                |                 |

รูปที่ 5-5 แสดงตั้วอย่างขั้นตอนการสร้างกฎเกณฑ์ (4/5)

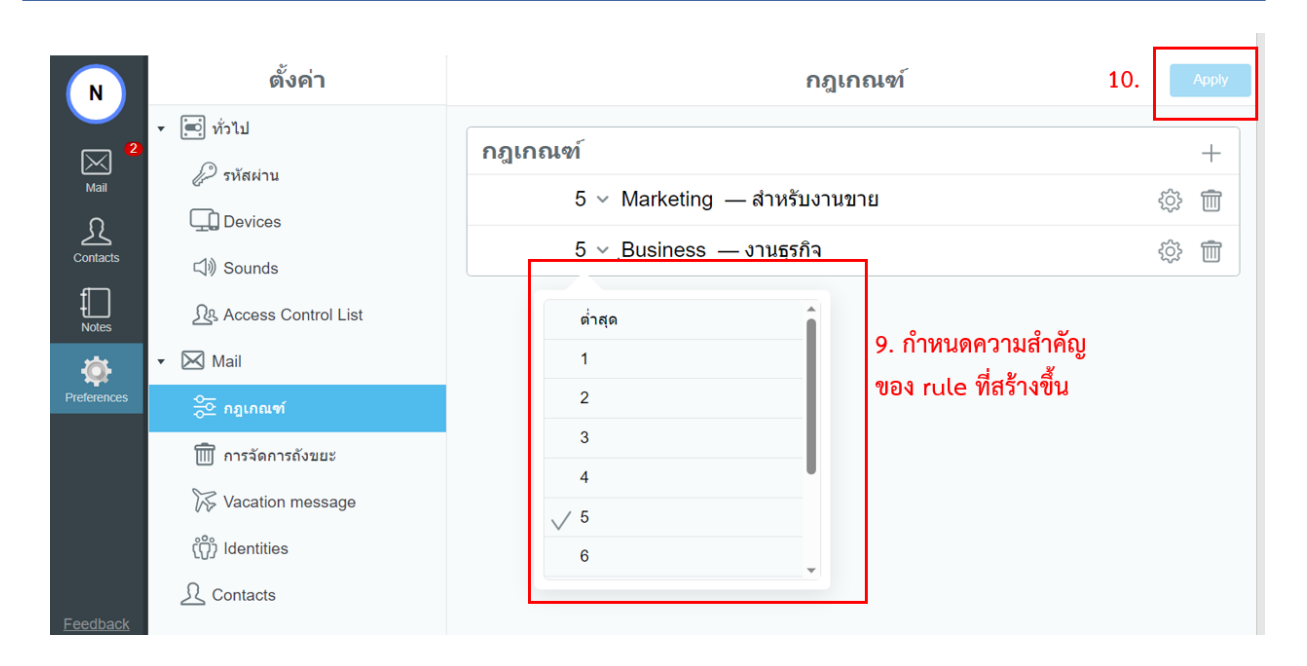

รูปที่ 5-5 แสดงตั้วอย่างขั้นตอนการสร้างกฎเกณฑ์ (5/5)

Rules จะประกอบด้วย 2 ส่วนหลักๆ ได้แก่

## 1. Data เป็นการกำหนดเงื่อนไขของข้อมูลที่ปรากฏในข้อความ

| From          | จาก (ผู้ส่ง)                          |
|---------------|---------------------------------------|
| Sender        | ผู้ส่ง                                |
| Return-Path   | E-mail address ที่ส่งกลับ             |
| То            | ถึง (ผู้รับ)                          |
| Сс            | สำเนา (ผู้รับ)                        |
| Any To or Co  | ถึงใครก็ตาม หรือ สำเนา (ผู้รับ)       |
| Each To or Cc | ถึงใครคนใดคนหนึ่ง หรือ สำเนา (ผู้รับ) |
| Reply-To      | ตอบกลับถึง (ผู้รับ)                   |
| 'From' Name   | จาก (ผู้ส่ง) ชื่อ                     |
| Subject       | หัวเรื่อง                             |
| Message-ID    | รหัส Message-Id                       |
| Message size  | ขนาดของ Message                       |
| Time of Day   | เวลาของ Message                       |

| Current Date     | วันปัจจุบัน (Monday, Tuesday, Wednesday, etc) |
|------------------|-----------------------------------------------|
| Current Day      | วันที่ปัจจุบัน                                |
| Preference       | อ้างอิง                                       |
| FreeBusy         | สถานะ                                         |
| Human Generated  | ถูกสร้างโดยบุคคล (ไม่ใช่คอมพิวเตอร์)          |
| Header Filed     | ข้อความส่วนหัวของข้อความ                      |
| Any Recipient    | ผู้รับคนใดคนหนึ่ง                             |
| Each Recipient   | ผู้รับคนใด                                    |
| Existing Mailbox | Mailbox ที่ถูกสร้างขึ้นแล้ว                   |
| Security         | ความปลอดภัย                                   |
| Source           | ข้อมูลต้นทาง                                  |
| Submit Address   | ที่อยู่ในการส่ง                               |
| Calendar Method  | รูปแบบปฏิทิน                                  |

# 2. Action เป็นการกำหนดให้ระบบทำตามที่ต้องการหลังจากที่เข้าเงื่อนไขที่กำหนดไว้

If data is []

# Then Action [] : ถ้าเงื่อนไขของข้อมูลเป็นจริง ให้ทำตามคำสั่ง

|                    |                         | Parameter         |  |
|--------------------|-------------------------|-------------------|--|
| Store in           | เก็บข้อมูลใน            | ชื่อ Mailbox      |  |
| Mark               | ทำสัญลักษณ์             |                   |  |
| Add Header         | เพิ่มหัวข้อมูล          | ข้อมูล Header     |  |
| Tag Subject        | เพิ่มข้อความในหัวเรื่อง | ข้อความ           |  |
| Reject with        | ปฏิเสธด้วย              | ข้อความ           |  |
| Discard            | ละเว้นการทำงานใดๆ       |                   |  |
| Stop Processing    | หยุดการประมวลผล         |                   |  |
| Remember 'Form' in | บันทึกผู้ส่งใน          | ชื่อ Address Book |  |
| Accept Request     | ยอมรับการร้องขอ         |                   |  |

| Accept Reply          | ยอมรับการตอบกลับ         |              |
|-----------------------|--------------------------|--------------|
| Store Encrypted in    | เก็บข้อมูลเข้ารหัสใน     | ชื่อ Mailbox |
| Copy Attachments into | ทำสำเนาแนบไฟล์           |              |
| Redirect To           | ส่งอีเมลต่อไปยัง         | ชื่ออีเมล    |
| Forward To            | ส่งอีเมลต่อไปยัง         | ชื่ออีเมล    |
| Mirror to             | ส่งอีเมลต่อไปยัง         | ชื่ออีเมล    |
| Reply with            | ตอบกลับด้วย              | ข้อความ      |
| Reply to All with     | ตอบกลับไปยังทุกอีเมลด้วย | ข้อความ      |
| React with            | กระทำตอบด้วย             |              |
| Send IM               | ส่งข้อความ IM            |              |

## <u>ตัวอย่างการสร้างกฎเกณฑ์</u>

| Ex1- การละเว้น    | (ไม่รับ) เมลที่ไม่ถูกรูปแบบ | J                    |                                               |
|-------------------|-----------------------------|----------------------|-----------------------------------------------|
| Data:             | Message-Id                  | is not               | *@*                                           |
| Action:           | Discard                     |                      |                                               |
| Ex2-การละเว้น (   | ไม่รับ) เมลที่ส่งมาจาก inf  | o@yourdomain         | .com                                          |
| Data:             | Return-Path                 | is                   | <info@yourdomain.com></info@yourdomain.com>   |
| Action:           | Discard                     |                      |                                               |
| Ex3- กรณีที่เมลง์ | ี่ที่ส่งมาหลังจาก 8:15 am ' | ให้ทำการ Mark ใ      | ห้เป็นข้อความสำคัญ                            |
| Data:             | Time Of Day                 | is greater           | 8:15am                                        |
| Action:           | Mark                        | Flagged              |                                               |
| Ex4- กรณีที่เมลข  | ที่ส่งมามี Header แสดงว่    | า x-Spam ให้ทำเ      | การเพิ่ม Header Field X-Color เข้าไป และเพิ่ม |
| ด้านหน้าของหัวเ   | รื่องว่า [SPAM]             |                      |                                               |
| Data:             | Header Field                | is                   | X-Spam:*                                      |
| Action:           | Add Header                  | X-Color: red         |                                               |
| Action:           | Tag Subject                 | [SPAM]               |                                               |
| หมายเหตุ X-Col    | lor เป็นการให้แสดงเป็นสี    | ซึ่งในที่นี้ให้แสดงเ | ป็นสีแดง                                      |

| Ex5- กรณีที่เมลง์                   | ี่ที่ส่งมามีหัวเรื่อง *Make*\$                                           | * ให้บันทึกไว้ใน r       | mailbox ของ postmaster ที่ชื่อว่า abuse       |
|-------------------------------------|--------------------------------------------------------------------------|--------------------------|-----------------------------------------------|
| Data:                               | Subject                                                                  | is                       | *Make*\$*                                     |
| Action:                             | Store in                                                                 | ~postmaster/a            | abuse                                         |
| Ex6- กรณีที่เมลา์                   | ี่ที่ส่งมามีหัวเรื่อง *list* ให้                                         | Mark Flagged ส์          | ำหรับเมลฉบับนั้นๆ ให้เป็นข้อความสำคัญ         |
| Data:                               | Sender                                                                   | is                       | *list*                                        |
| Action:                             | Mark                                                                     | Flagged                  |                                               |
| Ex7- กรณีที่เมลร่                   | ที่ส่งมาจาก Company 1                                                    | ให้ย้ายไปเก็บไว้ใ        | น mailbox ของ Company1 ซึ่งเป็น Subfolder     |
| ของ INBOX                           |                                                                          |                          |                                               |
| Data:                               | From                                                                     | is                       | *@company1.com                                |
| Action:                             | Store in                                                                 | INBOX/ Compa             | any1                                          |
| Action:                             | Discard                                                                  |                          |                                               |
| Ex8- กรณีที่เมลา์<br>Flagged สำหรับ | ี่ที่ส่งมาจาก user ที่ชื่อว่า h<br>แมลฉบับนั้นๆ ให้เป็นข้อค <sup>.</sup> | nead@yourdom<br>วามสำคัญ | ain ซึ่งเป็นหัวหน้า ให้ทำสัญลักษณ์โดยการ Mark |

| Data:   | From | is      | head@yourdomain |
|---------|------|---------|-----------------|
| Action: | Mark | Flagged |                 |

## การเปลี่ยนรหัสผ่าน

ผู้ใช้งานสามารถเปลี่ยนรหัสผ่าน (Password) ได้โดยคลิกปุ่ม "Preferences" ที่ Menu Bar ด้านข้าง ของเว็บเมล และเลือกเมนูรหัสผ่าน โดยมีข้อแนะนำและเงื่อนไขในการกำหนดรหัสผ่าน ดังนี้

- รหัสผ่านต้องมีความยาวตั้งแต่ 8 ตัวอักษรขึ้นไป
- รหัสผ่านต้องประกอบด้วยตัวอักษรตัวเล็ก, ตัวใหญ่, ตัวเลข และสัญลักษณ์พิเศษที่ระบบ อนุญาต เช่น !, @, #, \$, %, ^, &, \*, \_
- ไม่ควรตั้งรหัสผ่านที่คาดเดาง่าย เช่น ชื่อโดเมน, ชื่อบัญชีอีเมล์, password, การเรียง ตัวอักษร (abcd) หรือการเรียงตัวเลข (1234)
- ไม่แนะนำให้ตั้งรหัสผ่านที่เหมือนกับชื่อบัญชีอีเมล์

คู่มือการใช้งานเว็บเมล ในรูปแบบ Modern

| N                                     | ตั้งค่า                                                                                                    |    | รหัสผ่าน 5. Apply                                                                                               |                    |                | Apply                 |   |
|---------------------------------------|----------------------------------------------------------------------------------------------------|----|----------------------------------------------------------------------------------------------------|--------------------|----------------|-----------------------|---|
|                                       | ▼                                                                                                    |    | รหัสผ่านเดิม                                                                                                    | 3.                 | *              |                       |   |
| Mail<br>Contacts<br>Freferences<br>1. | <ul> <li>๙ ภาัสผ่าน</li> <li>๛ อองเสร</li> <li>๛ อองเสร</li> <li>๛ Access Control List</li> <li>๛ Mail</li> <li>๛ กฎเกณฑ์</li> <li>๛ การจัดการถังขยะ</li> <li>๖ Vacation message</li> </ul> | 2. | * This field must be filled in order to change<br>การเปลี่ยนแปลงรหัสผ่าน<br>รหัสผ่านใหม่<br>ใส่รหัสผ่านอีกครั้ง | a other preference | s on this page | รทัสผ่านใหม่ให้ตรงกัน | @ |

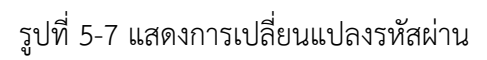